# **METER** Ultrasonic level transmitter

825B105C

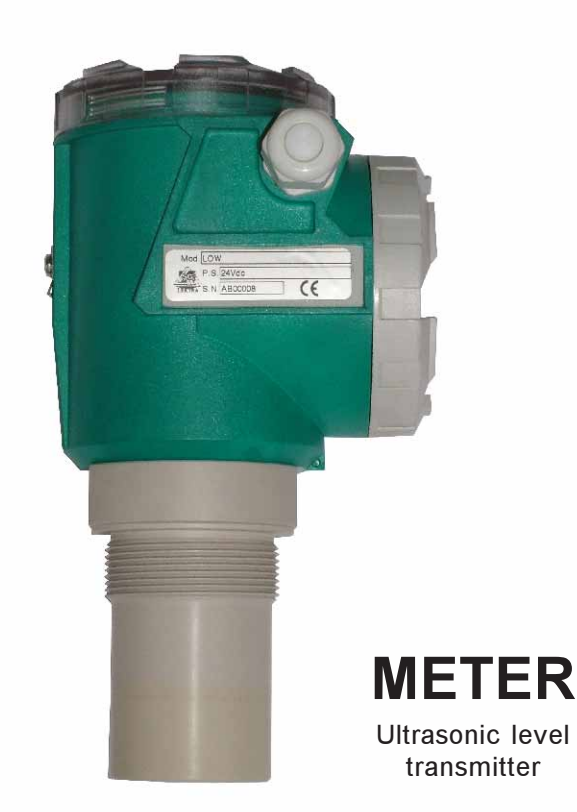

### **Technical Data**

| Mechanical installation: 2"GAS M on request PP fla        | nge<br>N80 |
|-----------------------------------------------------------|------------|
|                                                           | N80        |
| DIVOU OF D                                                |            |
| Protection degree:                                        | P65        |
| Electrical connection: Internal push actuators connection | tors       |
| Working temperature:-30 ÷ +70°C; +80°C non-continu        | ous        |
| Pressure: from 0,5 to 1,5 bar (absol                      | ute)       |
| Power supply.: 2-wire: 20+30 Vdc / 4-wire: 24             | Vdc        |
| Power consumption: 2-wire max 0,6W / 4-wire max 1         | ,5W        |
| Relays output: (4-wire only) -n°2 3A 230                  | Vac        |
| Digital communication: 4-wire: RS485 / HART (optio        | nal)       |
| Max measure range : standard max 0.25+5m (In cas          | e of       |
| non perfectly reflecting surfaces, the maximu dista       | nce        |
| value will be reduce                                      | ced)       |
| Blind distance: 0.2                                       | 5m         |
| Temperature compensation: digital from -30 to 8           | 0°C        |
| Accuracy: ±0,15 % (of the measured distant                | ice)       |
| not better than ±3                                        | nm         |
| Resolution: 1                                             | mm         |
| Calibration: 4 buttons or by HART/RS                      | 485        |
| Warm-up: 1 minutes typ                                    | ical       |
| LCD Display : Plug-in display/keybo                       | ard        |
| 4 buttons matrix I                                        | CD         |

### **METER** Mechanical Installation

Important!!! close to the sensor there is a "blind zone" of 0.25m where the instrument can't measure (see fig.3). To reach a good and safe measurement, avoiding spurious echoes (not reflected by the surface), take care of the positioning of the METER sensor and check that no obstacles are interferring with the ultrasonic waves emission lobe (see fig.2).

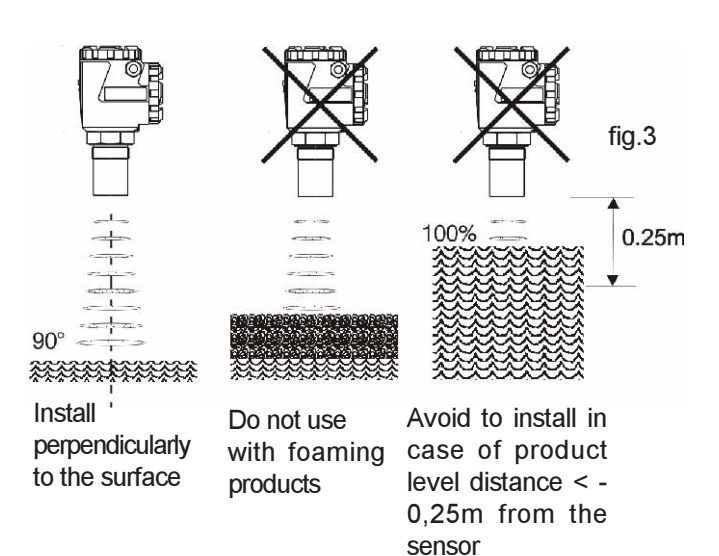

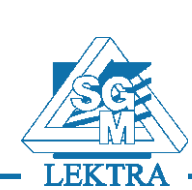

applied solution for the application

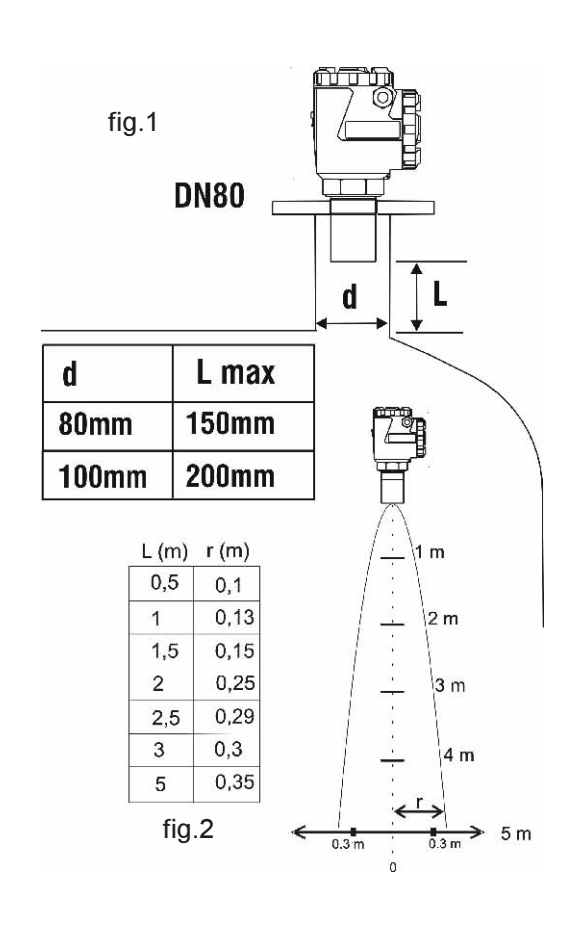

## **LOW** Outline dimensions

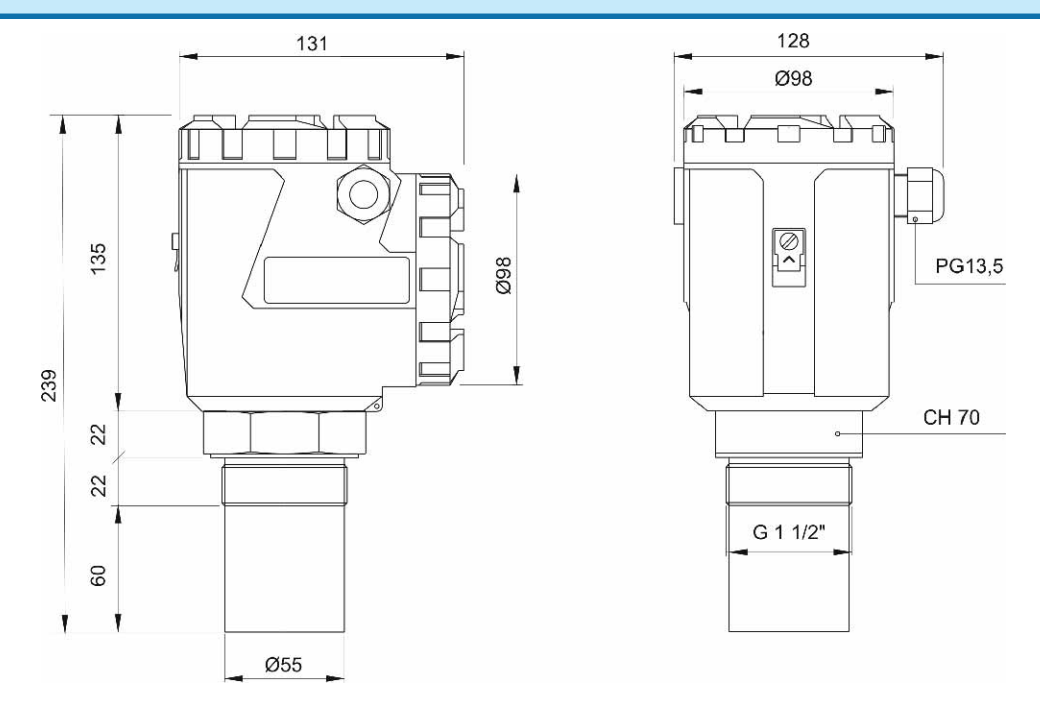

## **METER** Electrical connections

Unscrew and remove the cover to reach the the plug-in display/keyboard module. By pressing the drawingspring as shown in Fig.6 -part.1 extract the module and gain the electrical (plug-in) connectors. See Fig.7 for 2-wire versions: METER-1;METER-2 (HART); METER-3 (ATEX) See Fig.8 for 2 relays version: METER-4

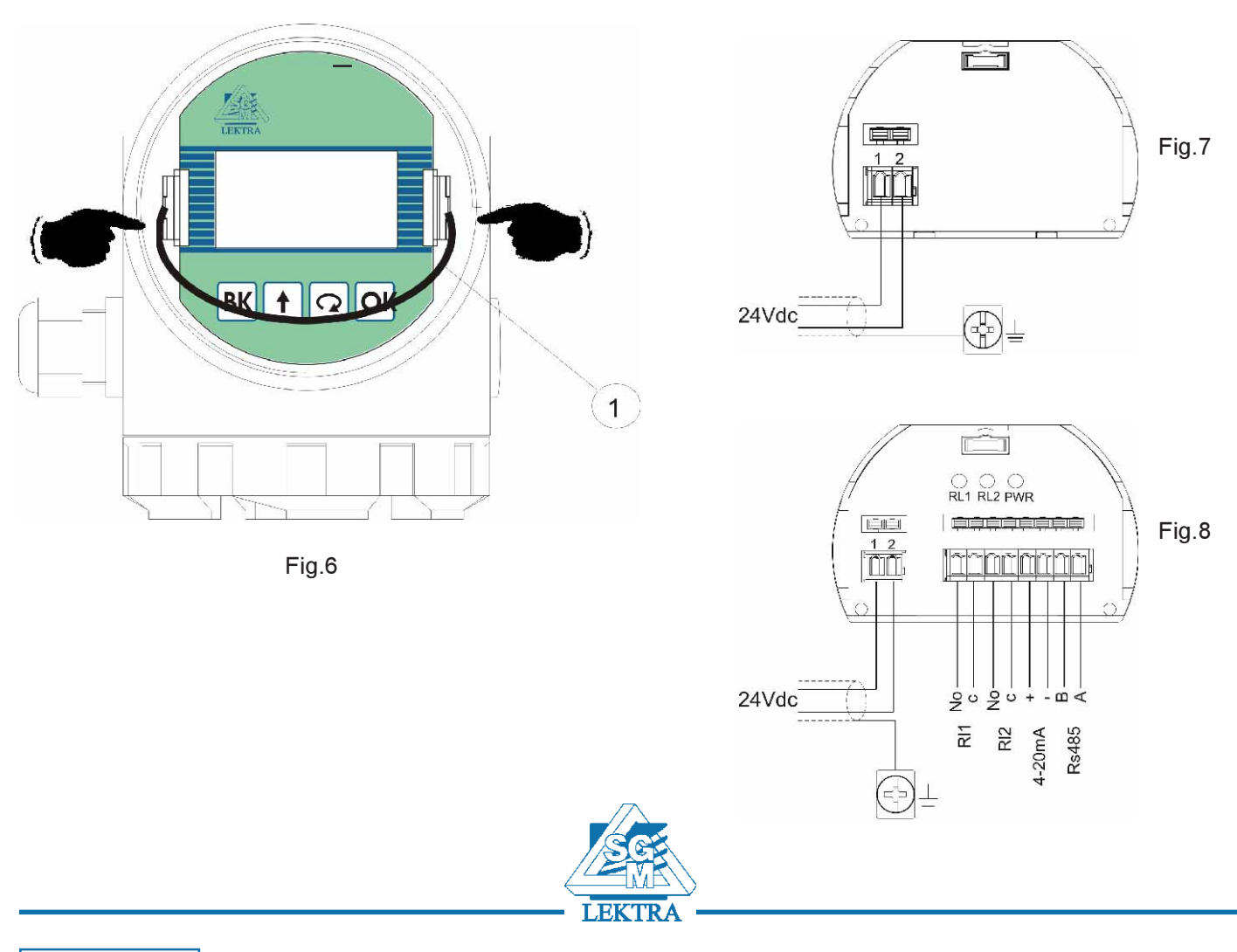

Page 2 of 20

#### Calibration

The METER configuration and calibration can be done in two different ways: by HART (Hand-Held or PC Modem) if avalaible

- by HART Hand-Held (if available for the selected version)
- by the plug-in / keyboard module

#### HART Hand Held connection (fig.9)

- 1) Hand Held
- 2) METER with HART communication protocol
- 3) 250ohm resistance

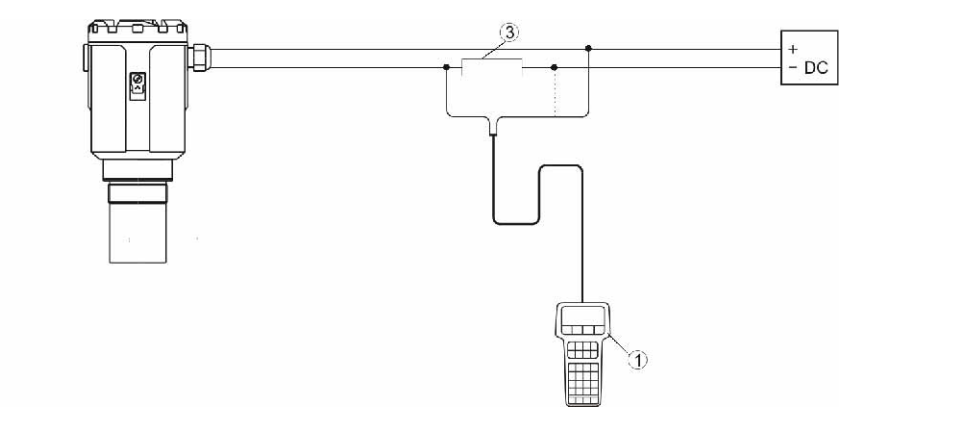

Fig.9

#### PC/MODEM HART connection (Fig.10)

- 1) RS232 connector
- 2) METER with HART communication protocol
- 3) 250ohm resistence
- 4) HART MODEM

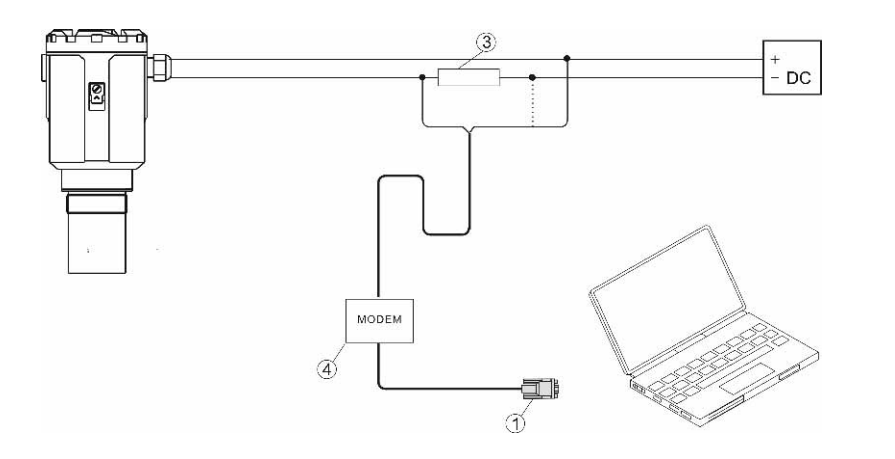

Fig.10

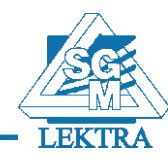

## **METER** Configuration

#### **Programming display**

The programming display (fig.11) has a large matrix LCD. The operating manual allows an easy and fast start up through the keyboard (fig.11)

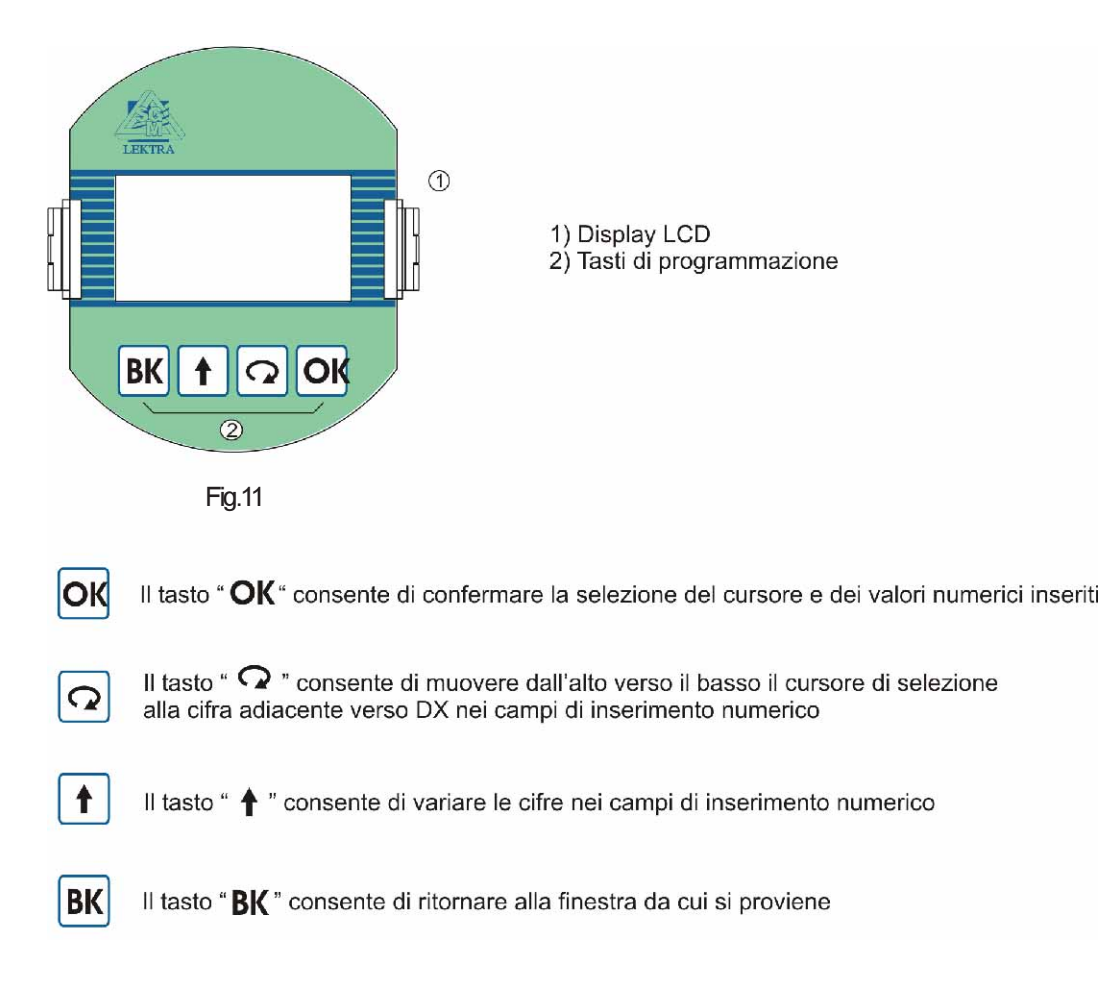

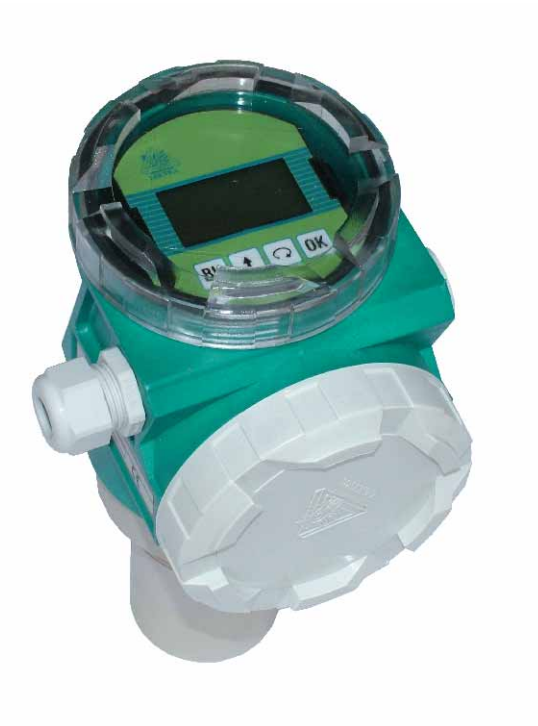

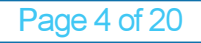

| The menù structure is shown on pages 17/18.                                                              |    |
|----------------------------------------------------------------------------------------------------|----|
| From "RUN" mode, press <b>OK</b> to enter "PROGRAM" mode. Press <b>BK</b> to quit                        |    |
| Press 🕥 to move the cursor on the parameter you want to use and confirm with <b>OK</b>                   |    |
| To edit numbers, press 🚹 to modify the digit shown in negative, press 📿 to edit the next digit, press OK | to |
| confirm and store the number. Press <b>BK</b> to quit                                                    |    |

#### Programming menù

- 1. SETUP in this menù it's possible to set the basic adjustment of the sensor
- 2. DISPLAY in this menù it's possible to setup the sensor display mode an adjust the B/W contrast of LCD
- 3. DIAGNOSTIC in this menù it's possible to test and check the sensor, display peak values and measure status.
- 4. SERVICE in this menù it's possible to set com mode, output mode, language, input password to enable parameters
- 5. INFO this menù show firmware revision, serial number and manufacturer information

## SETUP (1)

From "RUN" mode press **OK** then move the cursor on "SETUP" and confirm with

| ►SETUP<br>DISPLAY | 1 |
|-------------------|---|
| DIAGNOSTIC        |   |
| SERVICE<br>INFO   |   |
| ini o             |   |
|                   |   |
| -                 |   |

Select the parameters by moving the cursor with  $\mathbf{Q}$ , and confirm with  $\mathbf{OK}$ 

| -    | ACTUAL LEV. 4mA   | 1 | 1 |
|------|-------------------|---|---|
|      | ACTUAL LEV. 20mA  |   |   |
|      | SET DISTANCE 4mA  |   |   |
|      | SET DISTANCE 20mA |   |   |
|      | MEDIUM            |   |   |
|      | FILTER COEFFICENT |   |   |
|      | BLIND DISTANCE    |   |   |
| < l> | RELAY             |   | / |

#### ACTUAL LEV. 4mA :

press **OK** to associate the actual measure with 4mA output value;the following message will be displayed: **OK TO CONFIRM** press **O** to confirm

#### ACTUAL LEV. 20mA:

press **h** to associate the actual measure with 20mA output value; the following message will be displayed:

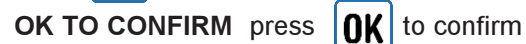

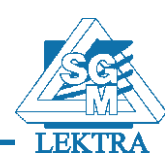

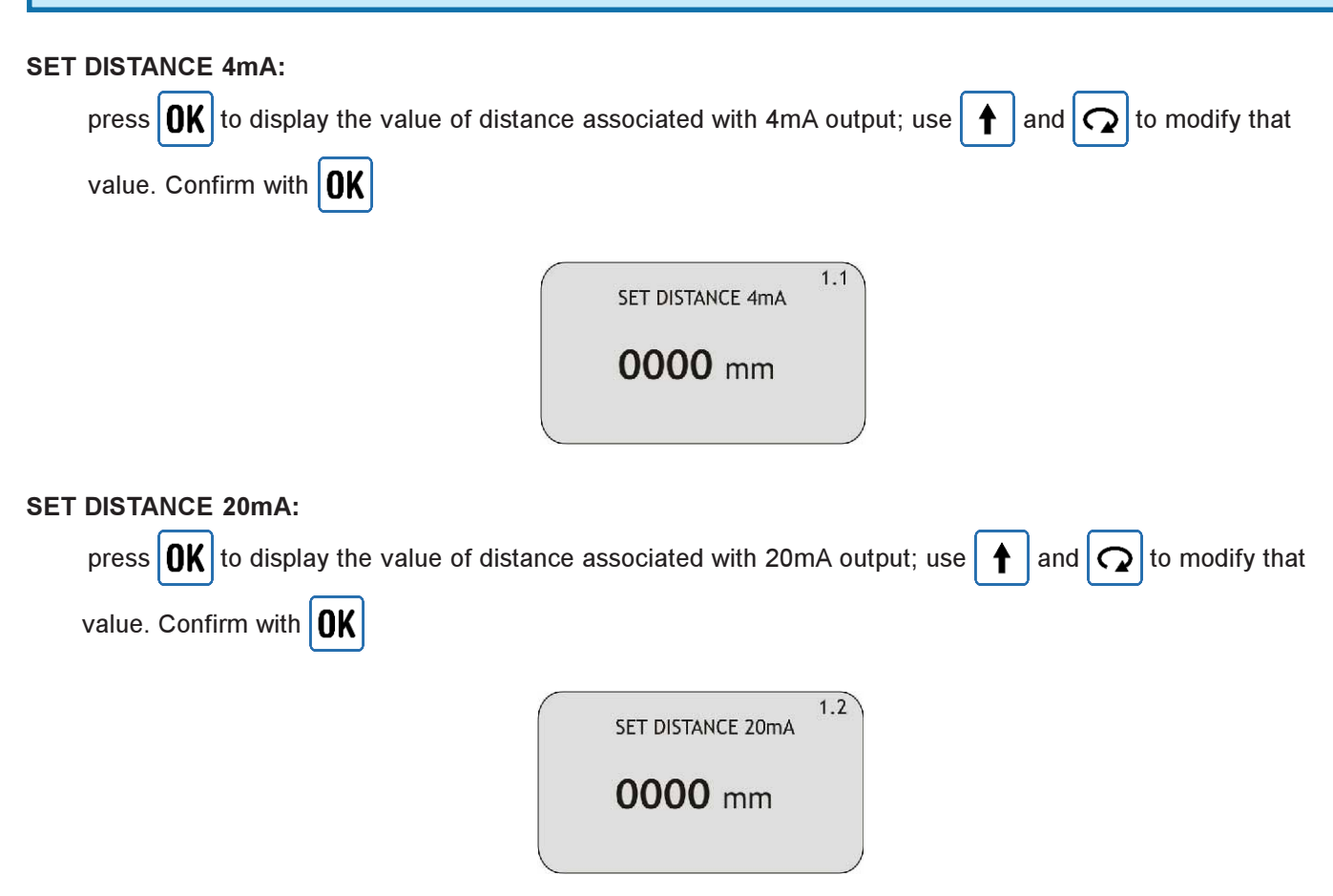

#### **MEDIUM:**

select LIQUIDS if the sensor is measuring a liquid level, else select SOLIDS

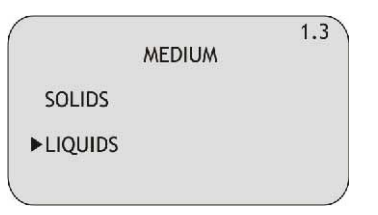

#### FILTER COEFFICENT:

input a value from 1 to 100 (10 default) to smooth the response of the sensor: the biggest is the value, the smoothest is the response

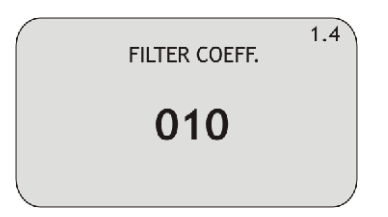

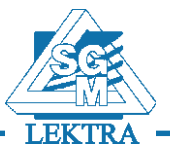

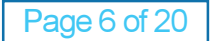

#### **BLIND DISTANCE:**

represent the "BLIND ZONE" of the sensor. Input the desired value in order to avoid measures near the surface of the sensor (if necessary). The minimum value is 250mm

| BLIND DISTANCE | 1.5 |
|----------------|-----|
| <b>0250</b> mm |     |
|                |     |

#### RELAY:

in this sub-menù it's possible to setup onboard relays (only LOW-4 model).

RL1 can be set as **threshold** relay or **pump-control** relay; RL2 can be set as **threshold** relay or **diagnostic** relay

|    |                 | 1.6 |
|----|-----------------|-----|
|    | SET RELAYS MODE |     |
| ►R | L 1 THRESHOLD   |     |
| R  | L 2 THRESHOLD   |     |
| R  | L 1 PUMP        |     |
| R  | L 2 DIAGNOSTIC  |     |
|    |                 | )   |

#### **RL1 THRESHOLD/RL2 THRESHOLD:**

select the parameter by moving the cursor with  $\Box$  and confirm with

|                | 1.6/7.1 |
|----------------|---------|
| ▶ VALUE        |         |
| MIN/MAX        |         |
| DELAY          |         |
| SAFETY         |         |
| ENABLE/DISABLE |         |
|                | )       |

#### VALUE:

it's possible to input the threshold value, in terms of pencentage of level

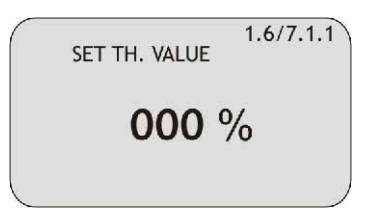

#### MIN/MAX:

it's possible to select if the relay works as maximum level threshold or minimum level threshold

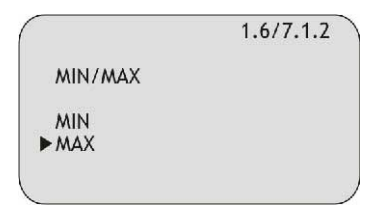

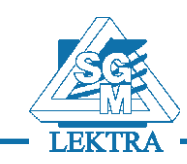

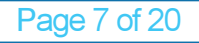

#### DELAY:

it's possible to select the delay of activation for the selected relay, from 0 to 99 sec. (0s default)

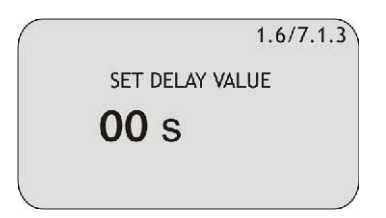

#### SAFETY:

it's possible to selct if the coil of relay is normally EXCITED (YES) or normally DISEXCITED (NO)

|            | 1.6/7.1.4 |
|------------|-----------|
| SAFETY     |           |
| ►YES<br>NO |           |
|            | ,         |

#### ENABLE/DISABLE:

select ENABLE to allow the relay to work in the selected mode (Threshold/Pump or Threshold/Diagnostic)

|                    | 1.6/7.1.5 |
|--------------------|-----------|
| ENABLE/DISABLE     |           |
| ENABLE<br>▶DISABLE |           |
|                    | )         |

#### **RL1 PUMP:**

it's possible to allow **pump control** with RL1, also in **FILLING** mode or **EMPTYING** mode.

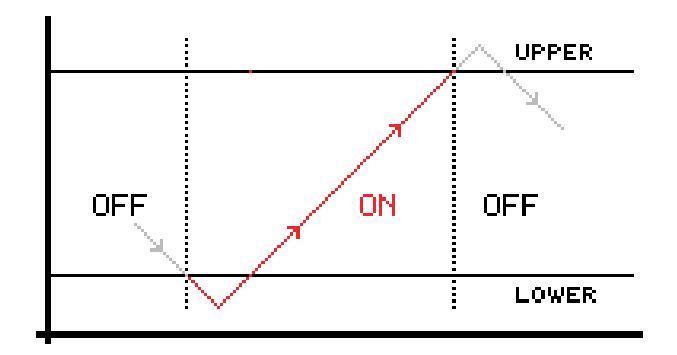

FILLING MODE

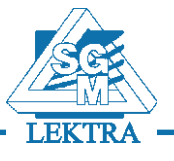

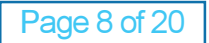

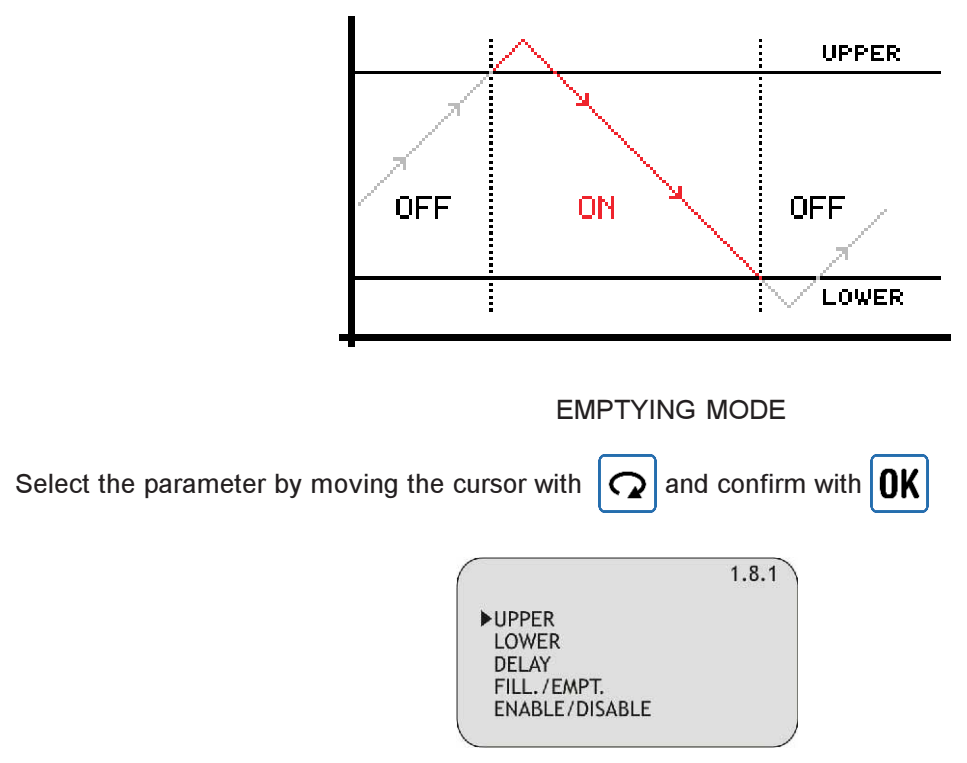

#### UPPER:

it's possible to input the upper level value, to enable start emptying or stop filling.

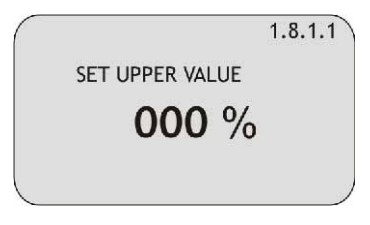

#### LOWER:

it's possible to input the lower level value, to enable stop emptying or start filling.

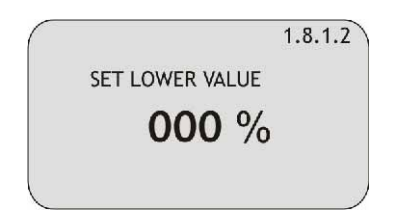

#### DELAY:

it's possible to select the delay of activation for the selected relay, from 0 to 99 sec. (0s default)

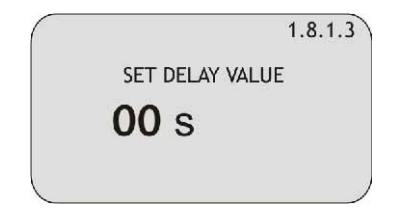

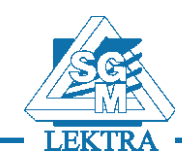

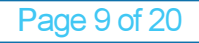

#### FILL./EMPT.:

it's possible to select the mode of pump control (filling or emptying)

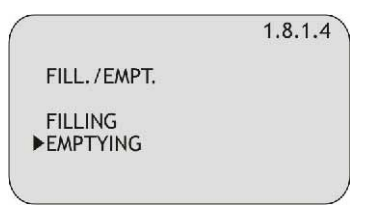

#### ENABLE/DISABLE:

select ENABLE to allow the relay to work in the selected mode

|                    | 1.8.1.5 |
|--------------------|---------|
| ENABLE/DISABLE     |         |
| ENABLE<br>▶DISABLE |         |
|                    |         |

#### **RL2 DIAGNOSTIC:**

it's possible to enable RL2 to activate its contact in case of error as:

- TEMP.: temperatutre out of range
- ECHO: no echo is detected
- GAIN: the sensor's gain exceed the value setted in Max Gain TH (3.4)
- DIST.: the measured distance exceed the 120% of the maximum distance in setup

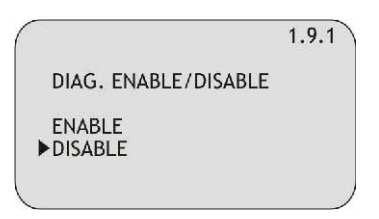

<u>NOTE:</u> when an error occours, a "!" is flashing on the display: press **Q** to show a message that indicate what kind of error is present

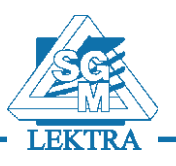

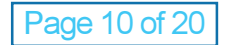

| METER - Operating manual                                                                       |  |  |
|------------------------------------------------------------------------------------------------|--|--|
| DISPLAY (2)                                                                                    |  |  |
| From "RUN" mode press <b>OK</b> , then move the cursor on "DISPLAY" and confirm with <b>OK</b> |  |  |
| SETUP 2<br>►DISPLAY<br>DIAGNOSTIC<br>SERVICE<br>INFO                                           |  |  |
| Select the parameters by moving the cursor with , and confirm with                             |  |  |
| Z<br>► DISPLAY VALUES<br>ECHO MAP<br>CONTRAST                                                  |  |  |

#### **DISPLAY VALUES:**

It's possible to select if one value with big digits or two values are shown on the display in "RUN" mode

|                | 2.1 |
|----------------|-----|
| DISPLAY VALUES |     |
| ▶1 VALUE       |     |
| 2 VALUES       |     |

#### 1 VALUE:

only one value is displayed; it's possible to choose from 5 parameters:

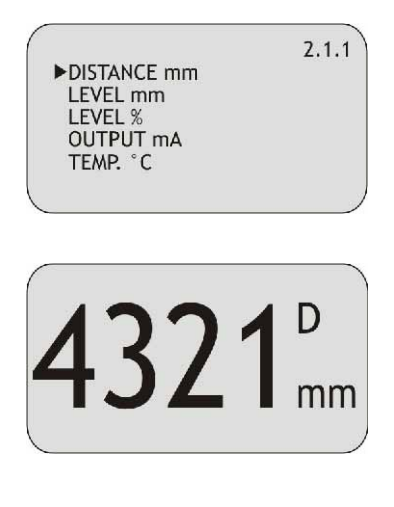

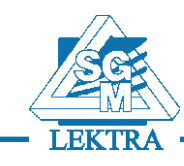

#### 2 VALUES:

two values are displayed; it's possible to choose which one is the primary and which is the secondary, each with a choice of 5 parameters

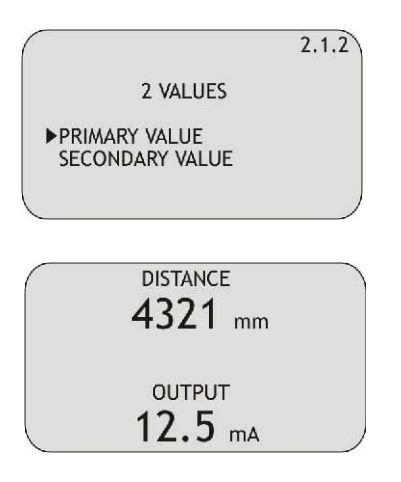

#### ECHO MAP:

NOT YET AVAILABLE

#### CONTRAST:

it's possible to adjust the contrast of LCD, simply increasing or decreasing the value of a parameter from 0 to 63 (16 default)

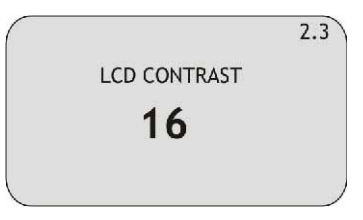

## **DIAGNOSTIC (3)**

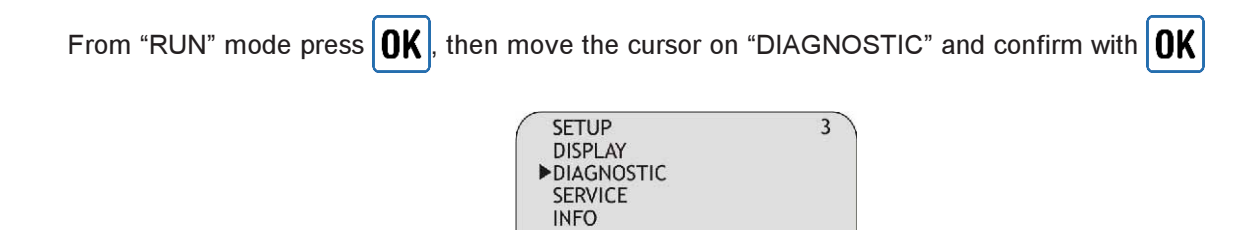

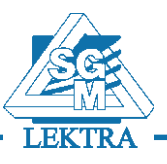

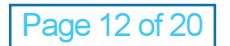

#### 

OUTPUT SIMULATION

#### FALSE ECHO DETECT:

It's possible to scan the empty tank in order to avoid obstacles like agitators' blades, limit switces, mechanical struts

It's necessary to imput the empty distance (distance from the instrument to the bottom of the tank) and confirm with **OK** 

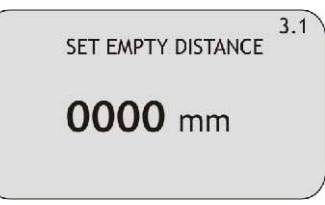

The system will automatically scan and store all echoes separating false echoes from the real one that match the empty distance. After this, the following message is displayed: **FALSE ECHO DETECT DONE** If something's not corretct (e.g wrong empty distance value, obstacles that hides the bottom) the following message is displayed **FALSE ECHO DETECT ERROR** 

Note: False echo detect procedure is not recommended for pipe and stand-pipe applications

#### FALSE ECHO MAP:

NOT YET AVAILABLE

#### **MEASURE STATUS:**

it's possible to display the gain of the system, with values from 0 to 255. While displayed, the automatic gain control is not active

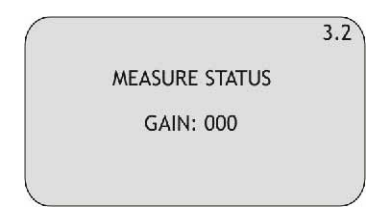

#### **FROZEN GAIN:**

it's possible to fix a value of gain (from 1 to 255) and consequently disable the automatic gain control. Once the value is 000 the automatic gain control restarts

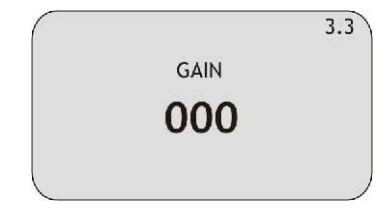

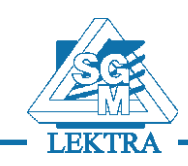

#### MAX GAIN TH:

it's possible to input a value of gain that it should be not reached. If the gain is above this value, an error occours

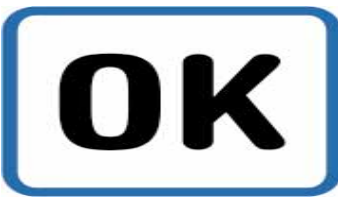

#### **PEAK VALUES:**

Page 14 of 20

the system store the maximum distance and the minimum distance measured since the power is turned ON. It's possible to see those values or reset the

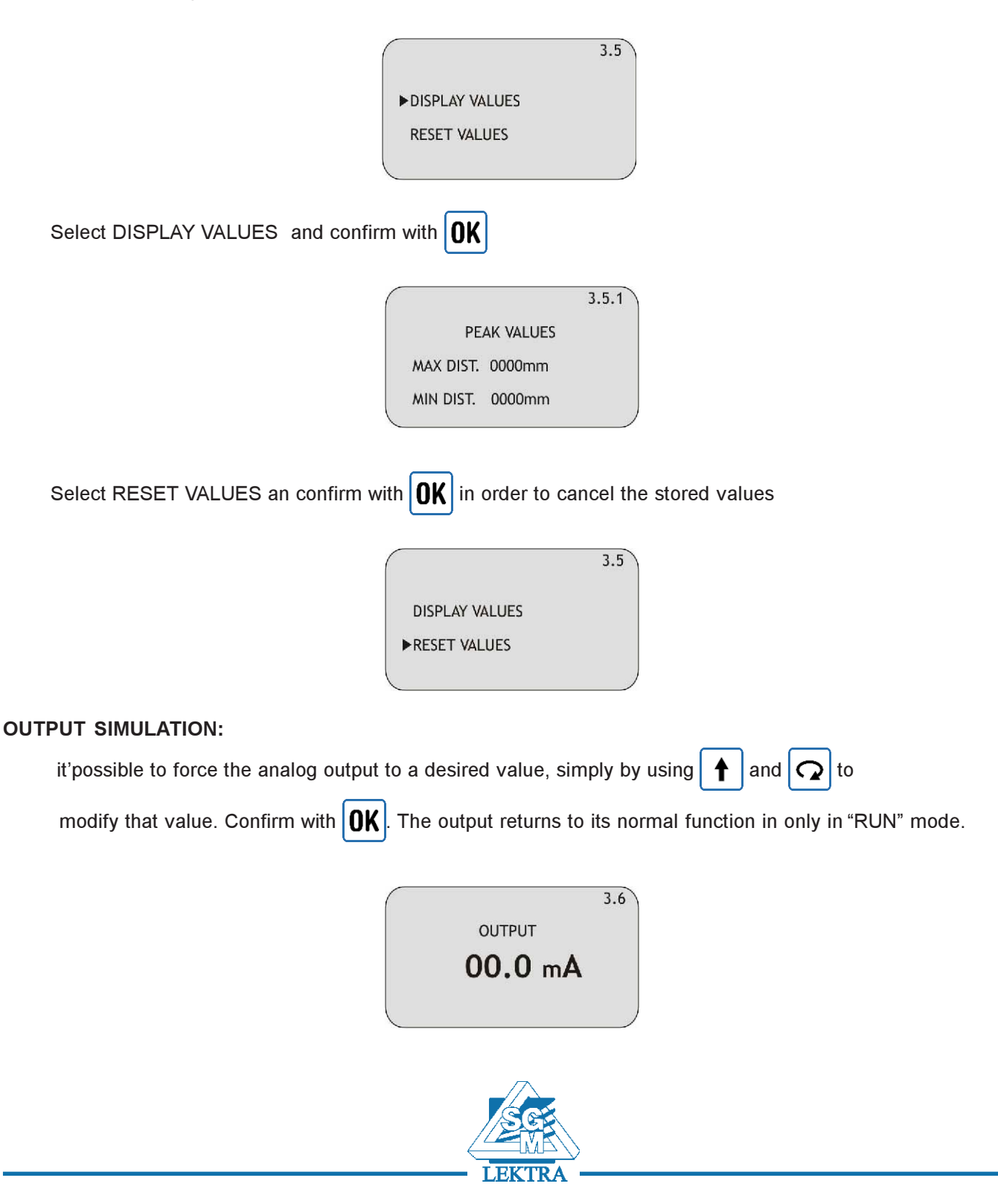

## **SERVICE (4)**

| From "RUN" mode press <b>OK</b> , then move the cursor on "SERVICE" and confirm with <b>OK</b>     |
|----------------------------------------------------------------------------------------------------|
| SETUP 4<br>DISPLAY<br>DIAGNOSTIC<br>►SERVICE<br>INFO                                               |
| Select the parameters by moving the cursor with $\mathbf{\Omega}$ , and confirm with $\mathbf{OK}$ |
| ↓<br>OUTPUT SAFE MODE<br>COM MODE<br>LANGUAGE<br>PASSWORD<br>CHECK FREQUENCY                       |

#### OUTPUT SAFE MODE:

it's possible to choose a value of analog output durin condition of system's internal errors. Hold last value keep the output at the level corresponding at last valid measure.

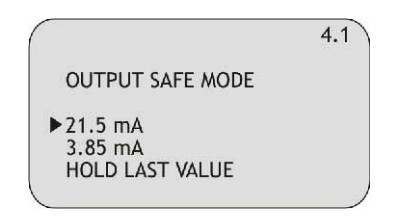

COM MODE: NOT YET ACTIVE

LANGUAGE: NOT YET ACTIVE

PASSWORD: NOT YET ACTICE

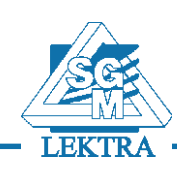

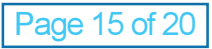

#### CHECK FREQUENCY:

it's possible to check the computed emission frequency of the sensor.

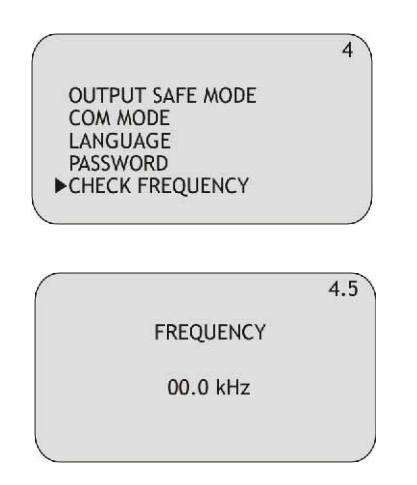

## INFO (5)

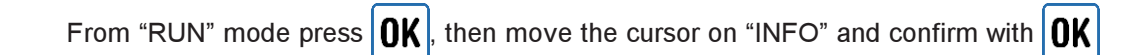

Informations about manufacturer, firmware version and serial number are displayed

| METER    | REV. 0.00  |  |
|----------|------------|--|
|          | 12345678   |  |
| WWW.SGM- | LEKTRA.COM |  |
|          |            |  |

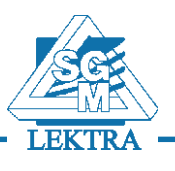

METER Programming menu structure

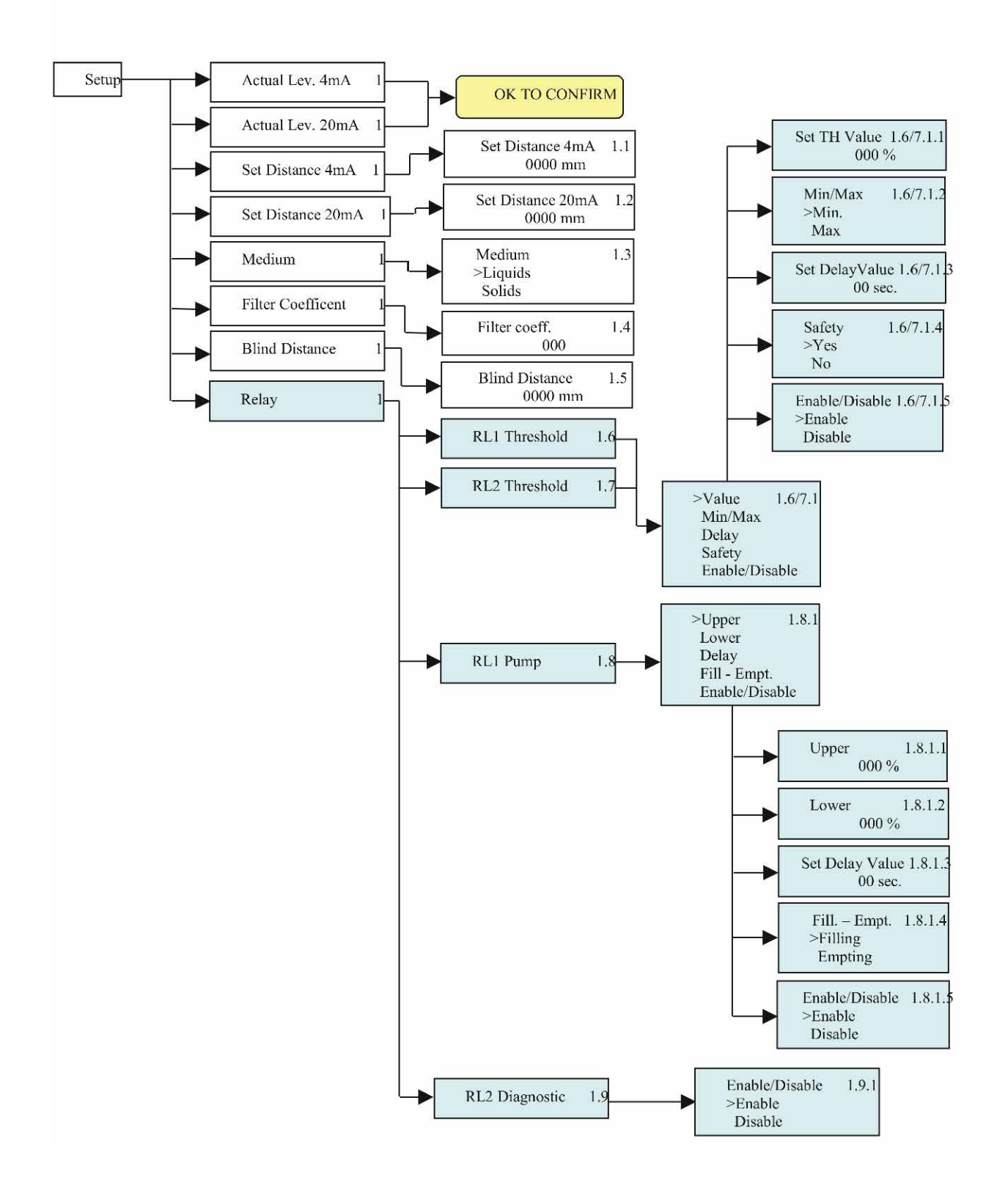

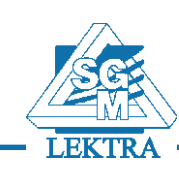

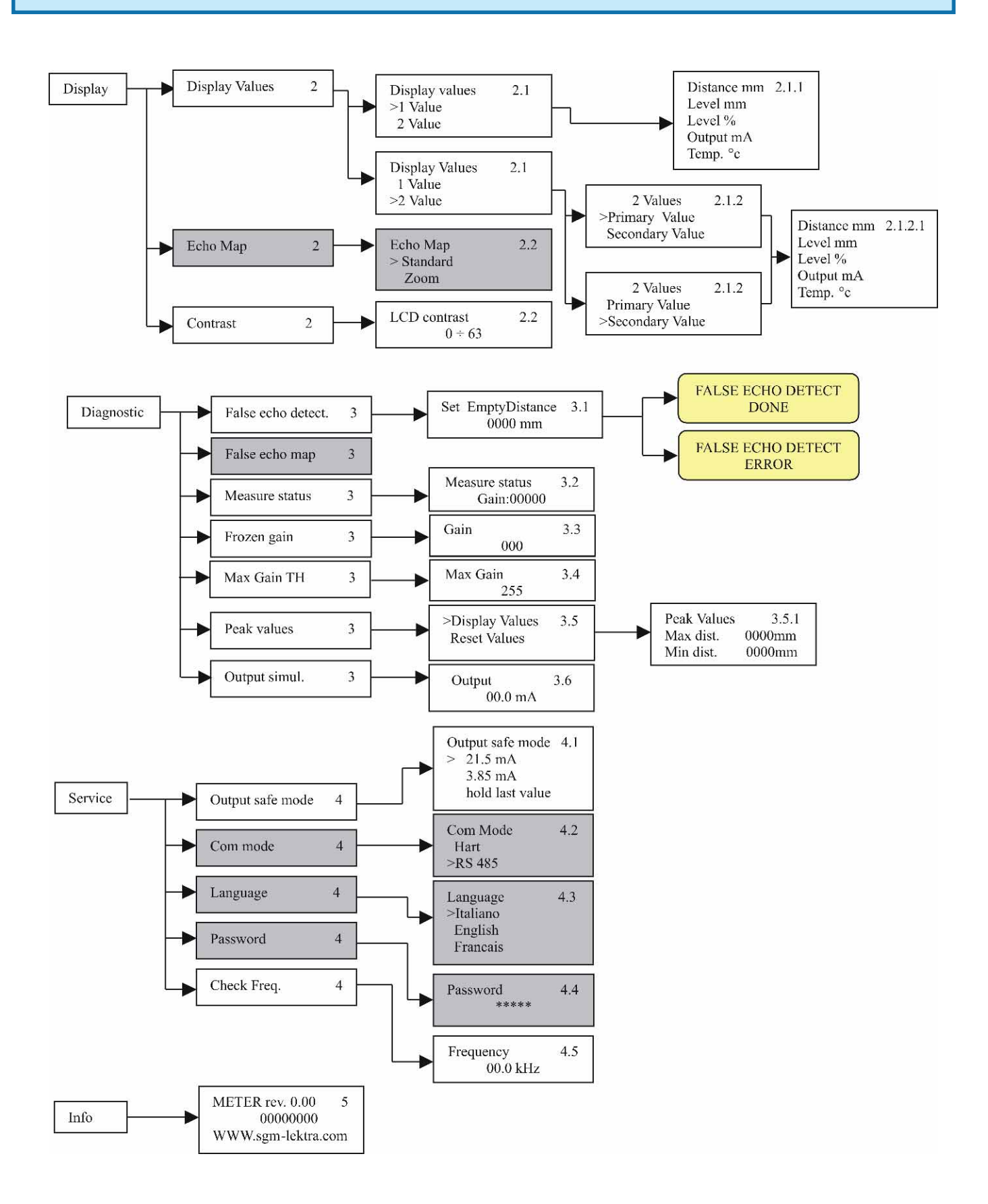

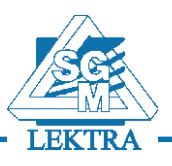

## METER Ordering code

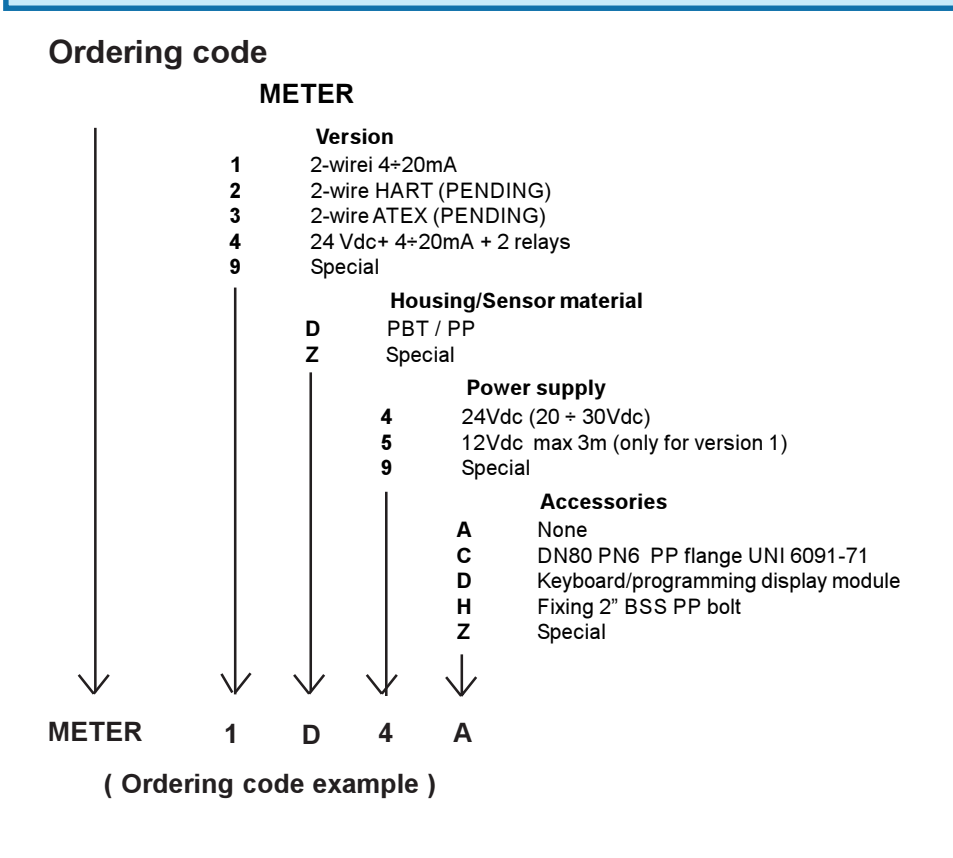

## METER Warranty

Products supplied by SGM LEKTRA are guaranteed for a period of 12 (twelve) months from delivery date according to the conditions specified in our sale conditions document.

SGM LEKTRA can choose to repair or replace the Product.

If the Product is repaired it will mantein the original term of guarantee, whereas if the Product is replaced it will have 12 (twelve) months of guarantee.

The warranty will be null if the Client modifies, repair or uses the Products for other purposes than the normal conditions foreseen by instructions or Contract.

In no circumstances shall SGM LEKTRA be liable for direct, indirect or consequiential or other loss or damage whether caused by negligence on the part of the company or its employees or otherwise howsoever arising out of defective goods

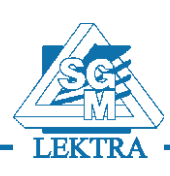

# METER Factory Test Certificate

In conformity to the company and check procedures I certify that the equipment:

METER ..... Serial n. ....

is conform to the technical requirements on Technical Data and it is made in conformity to the SGM-LEKTRA procedure

Quality Control Manager

Production and check date .....

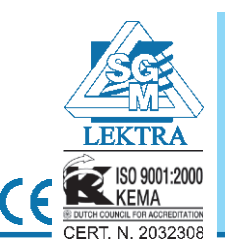

#### SGM LEKTRA s.r.l.

Via Papa Giovanni XXIII, 49 20090 Rodano (Milano) tel. ++39 0295328257 r.a. fax ++39 0295328321 e-mail: info@sgm-lektra.com web: www.sgm-lektra.com